https://www.oxfam.org.hk/tc/member/register

請於中文名稱及英文名稱填上隊伍名稱,你的眾壽網頁便可顯示隊伍名稱。

|                                  |                   |                              |           | ~ 10     |
|----------------------------------|-------------------|------------------------------|-----------|----------|
| <b>祭施會</b><br>OXFAM<br>Hong Kong |                   | <sup>聯結我</sup><br>關於樂施會 扶貧工作 | 門 ENG I 简 | Q < 捐款支持 |
| 育員註冊                             |                   |                              |           |          |
| 註冊                               |                   |                              |           |          |
| 稱謂 <b>*</b>                      | ○ 先生 ○ 女士 ○ 小姐    |                              |           |          |
| 英文名稱*                            | 姓* <del>名</del> 字 | * (例如: Man)<br>字 (例如: Man)   |           |          |
| 中文名稱                             | 中文姓氏              | 中文名稱                         |           |          |
| 聯絡電話*                            |                   |                              |           |          |
| 電子郵件*                            |                   |                              |           |          |
|                                  | Hong Kong         | ▼                            |           |          |
| 地址 (請以英文填寫)                      | 0 0               |                              |           |          |

# Step 2: 成為會員後,請於"捐款支持"選擇"活動眾籌平台"

| https://www.oxfam.org.hk/tc/donate |                                      |                        | A                      |
|------------------------------------|--------------------------------------|------------------------|------------------------|
| 樂施會<br>OXFAM<br>World<br>Without   |                                      | 聯絡我們 ENG   箇           | 🗘 🌐 522%222 👤 Q <      |
| Hong Kong Poverty                  |                                      | 關於樂施會 扶貧工作 你的领         | 参與 最新消息 專題故 捐款支持       |
| 每月捐款                               | 一交過捐款                                | 成為籌款者                  | 樂施有禮                   |
| 成為「樂施之友」<br>讀孩子成為「小小樂施之友」          | 捐数支持業施會<br>緊急救援捐款<br>捐数到指定項目<br>撤產捐赠 | myOxfan 善致事頁<br>活動完算平台 | 結霜回禮小禮物<br>結霜回禮小禮物(读門) |
| 1000                               |                                      |                        | 請選擇揭款金額                |
| X A                                | 00 1                                 |                        | \$300                  |
|                                    |                                      |                        | \$500                  |
| The states                         | · · · · ·                            |                        | \$1000                 |
|                                    | eue -                                |                        | \$2000                 |
|                                    |                                      |                        | 立即捐款                   |
|                                    |                                      | A COMPANY              |                        |
|                                    |                                      |                        |                        |
| S 32 7 3                           | 3 6 Y                                |                        |                        |
|                                    | 您可以為世界都                              | 帶來美好改變!                | OXFAM                  |
| 助人自助,對抗貧窮,                         | 請立即訂閱樂施通訊,定期接收我們的工作進展、世界公            |                        |                        |

### Step 3: 進入眾籌平台後,請選擇"樂施毅行者 2022-VIRTUALLY TOGETHER",按"一起參與"

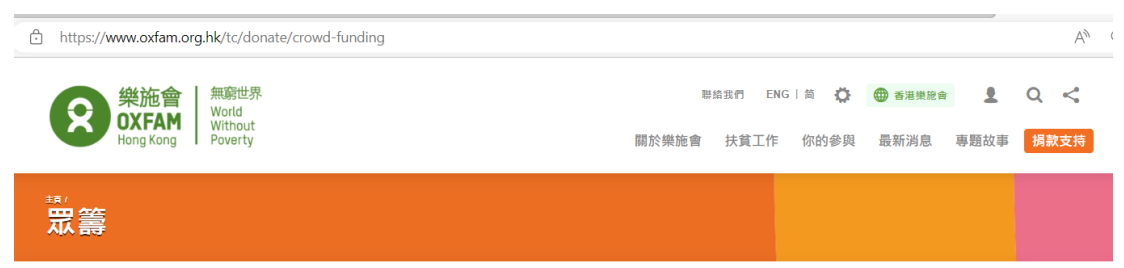

#### 建立您的眾籌平台!

我們誠邀您参加以下其中一個活動,同時成為我們的滅貧眾籌大使。透過網上眾籌平台 , 您可以結合朋友們的力量,積少成多,籌得更多的款項幫助 更多有需要的貧窮人,讓他們脫貧自立。

建立個人眾籌平台非常簡單,您可以在眾籌平台上加進相片以及個人感受,又可以把眾籌平台分享到社交媒體,呼籲更多的朋友鼓勵和支持您。您更可 以隨時查看籌款進度,並向支持您的友人致謝。

如果您想以其他形式或活動來為我們籌款,請即到 MyOxfam開始您眾籌的第一步!

### 樂施會如何運用您籌得的款項

樂施會將有效地蓋用您及您朋友所揭出的每一分每一毫,致力消除貧窮,以及導致貧窮的不公平狀況。樂施會致力對抗貧窮,在世界各地採用「綜合項 目手法」,與貧窮人及夥伴機構一起推行社區發展項目。我們的工作更兼顧人道救援及災害防治,並於本地、國家及國際層面進行政策倡議,以令我們 的扶貧工作能更有效、更可持續地推行。

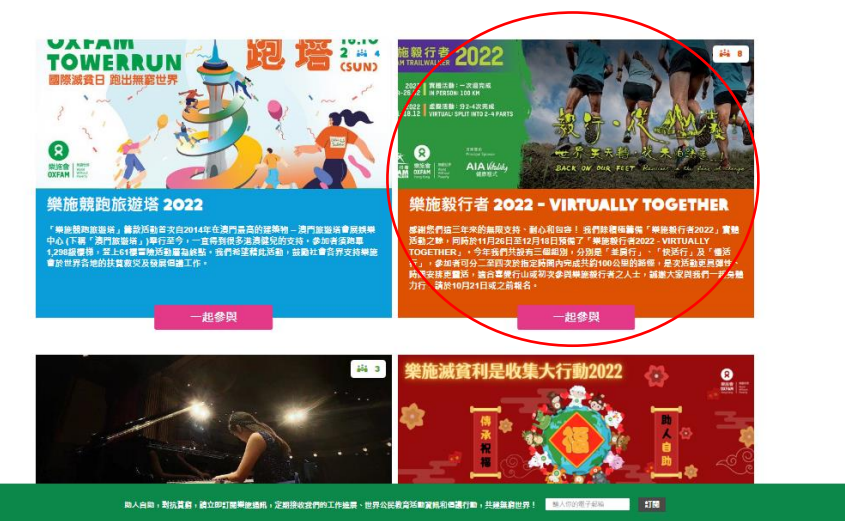

## Step 4: 再按"加入我們"

https://www.oxfam.org.hk/tc/crowd-funding-project/oxfam-trailwalker-2022-vt

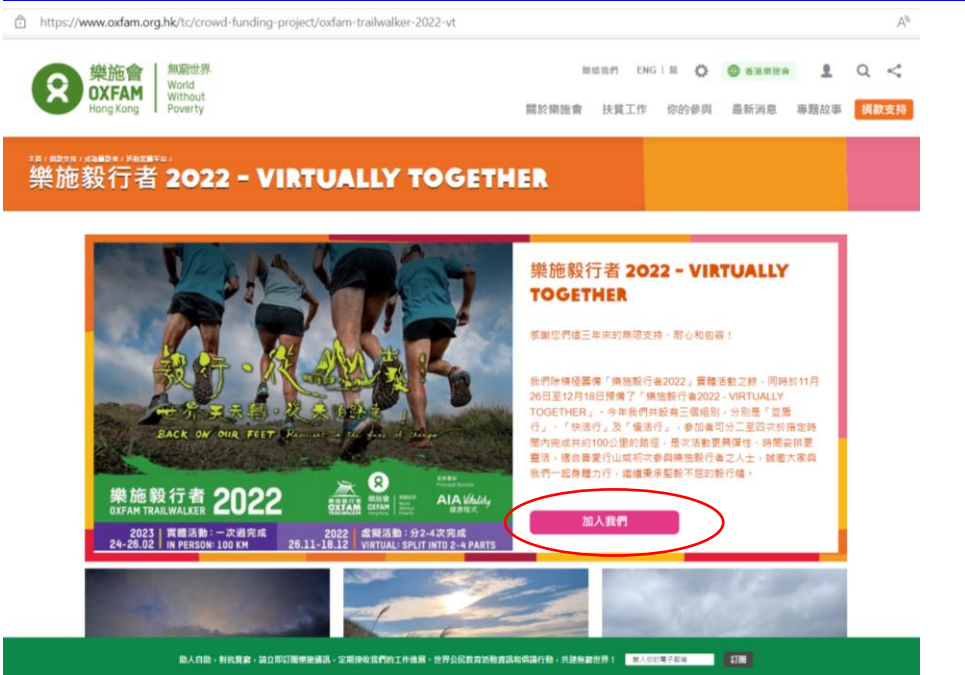

Step 5: 進入後便可設計你的眾籌網頁,請記得於"眾籌簡介"及"眾籌描述"寫上你的隊號,以茲識別。

| 眾籌資金申請                |                                 |   |  |     |   |  |
|-----------------------|---------------------------------|---|--|-----|---|--|
| - 訪靖妥以下資料以設立眾業平       | <u>а</u> .                      |   |  |     |   |  |
| 捐赠项目*                 | 樂施煅行者 2022 - VIRTUALLY TOGETHER | * |  |     |   |  |
| 在主真面顯示                | ●長 ○西                           |   |  |     |   |  |
| 顯示論款記錄                | ●是 ○百                           |   |  |     |   |  |
| 目標論較猶*                | 目標驗較類                           |   |  |     |   |  |
|                       | Team no. (T8888)                |   |  |     |   |  |
| 愿斋简介•                 |                                 |   |  |     |   |  |
|                       |                                 |   |  |     |   |  |
|                       | Term pp. (T0000)                |   |  |     |   |  |
| <b>要</b> 995 (2014) 4 | ream no. (Tobbo)                |   |  |     |   |  |
| 10.100 (E.20).        |                                 |   |  |     |   |  |
|                       |                                 |   |  |     |   |  |
| 対示用 ビ 〇               | +                               |   |  |     |   |  |
|                       | 加入                              |   |  |     |   |  |
| 發布日期*                 |                                 |   |  |     |   |  |
| 到明日期                  |                                 |   |  |     |   |  |
|                       |                                 |   |  |     |   |  |
| 相冊圖片 🕢                |                                 |   |  |     |   |  |
|                       | 圖片名稱                            |   |  | + - | ÷ |  |
| 加入 副目開統               |                                 |   |  |     |   |  |
|                       |                                 |   |  |     |   |  |
| □ 我授權香港帶施會發布我所        | 提交的內容,包括團片和照片。                  |   |  |     |   |  |
|                       |                                 |   |  |     |   |  |

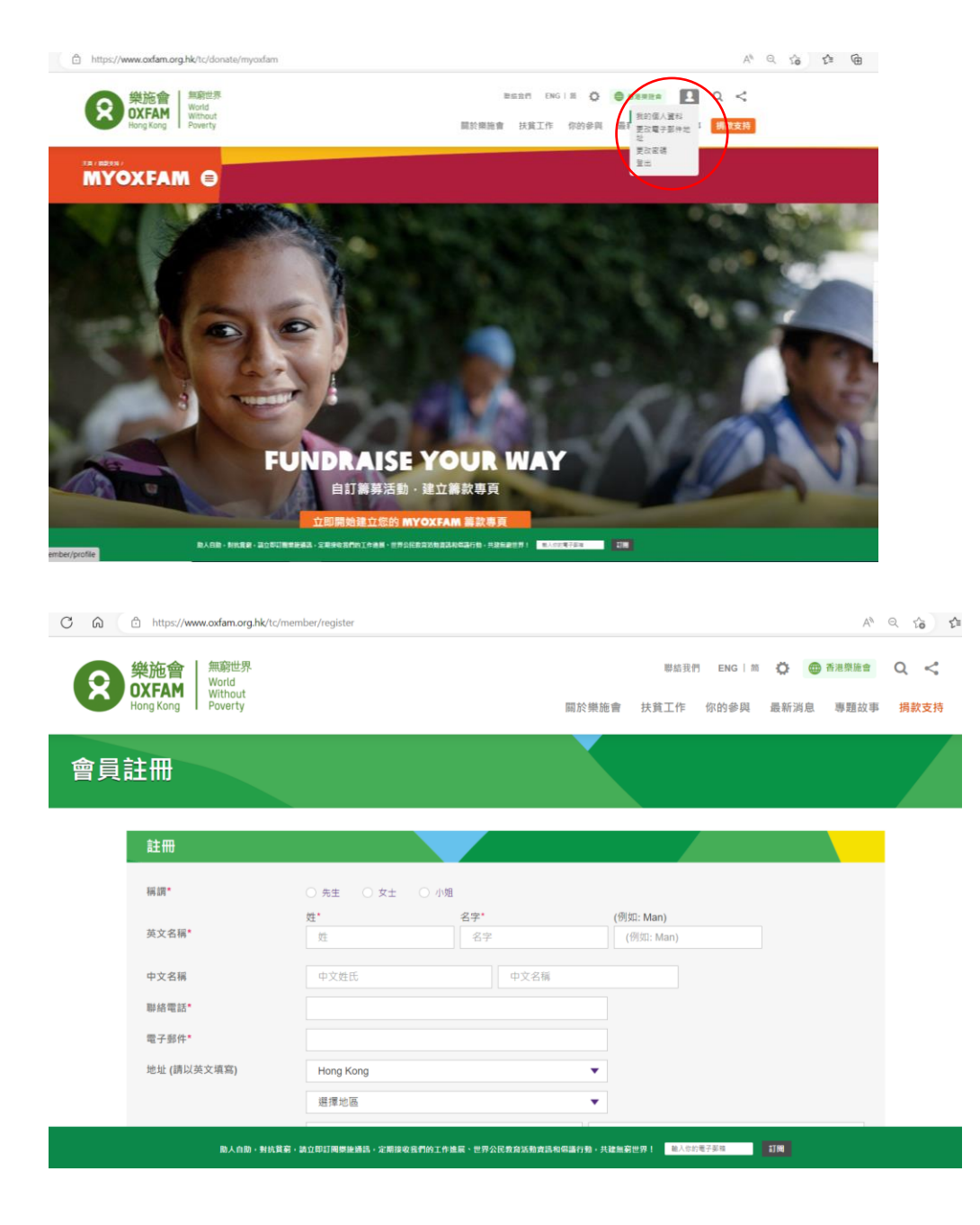